## **CREATING A TEMPORARY RECORD**

Use Circulation

4.

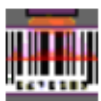

Note: You may create this in Loan or Status mode; however, if you do it in Loan mode, you may wish to bring up the patron to whom you wish to loan the temporary record first.

IN M3 Circulation -(M3 Workstation) 1. From the Item Menu, choose "Add File Mode Patron <mark>→</mark>tem Tools Settings Help Bibliographic..." Add Bibliographic... Add Holding... Loan Retu Status /e 2. Choose the template you wish to use and click OK. (Note: If you are Edit Holding,... creating temporary records for ILL Messages... purposes, you may wish to create an Barcode: History... ILL template. See this document for Patron: instructions on creating a bibliographic Search...

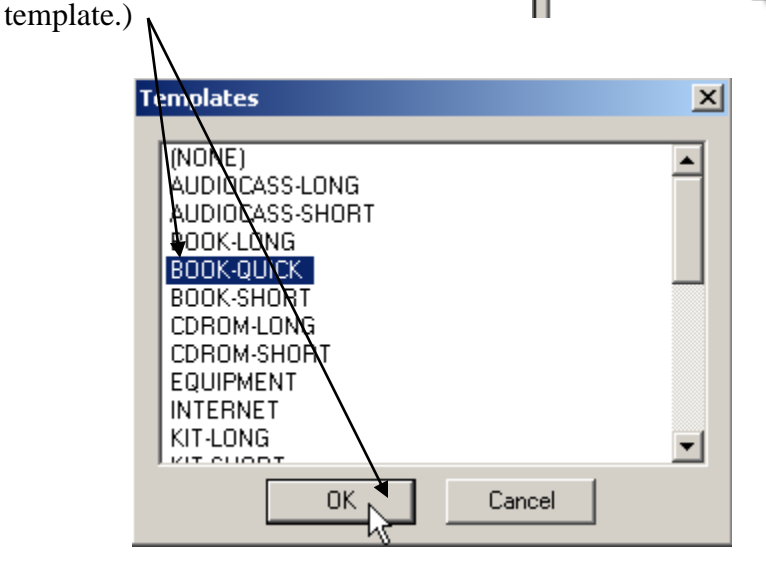

3. Fill in the information for the bib record and press OK.\_

| eace reasoning apr   | ne rec | coru |                                                   |     |
|----------------------|--------|------|---------------------------------------------------|-----|
| Leader               | _      |      | nam 2                                             |     |
| Control Number       |        |      |                                                   | Can |
| Control Number Id    |        |      |                                                   |     |
| Date And Time Of I   |        |      | 19980924005748.0                                  |     |
| Fixed-Length Data    |        |      | 980924s xx a 000 0 eng d                          |     |
| International Stan   |        |      |                                                   |     |
| Terms of availabilit |        |      | \$                                                |     |
| Original cataloging  |        |      | KATZ                                              |     |
| Transcribing agend   |        |      | KATZ                                              |     |
| Personal name        | 1 -    |      | Tanner, Susan H.,                                 |     |
| Dates associated     |        |      |                                                   |     |
| Title                | 1 -    | 4 -  | The cat-footed bear :                             |     |
| Remainder of title   |        |      | a study of the giant panda /                      |     |
| Remainder of title   |        |      | by Susan H. Tanner; photographs by Warren Kendal. |     |
| Place of publication | -      |      | Pine City, NY :                                   |     |
| Name of publisher    |        |      | Peacefield Publishing,                            |     |
| Date of publication  |        |      | 2007.                                             |     |
| Extent               |        |      | p.                                                |     |
| Location             | ١      | -    | KATZ                                              |     |
| Classification part  |        |      | 599.789                                           |     |
| Item part            |        |      | TAN                                               |     |
| Call number prefix   |        |      |                                                   |     |
| Barcode              |        |      | ILL2007A                                          |     |

| 4 A box will prompt you to create a holding record: click yes | M3 Circulation         |  |  |
|---------------------------------------------------------------|------------------------|--|--|
|                                                               | Create Holding Record? |  |  |

5. Fill in the information you need for the holding record. You may create a barcode for the item or use one that is already on it (even if it doesn't match the other patterns in your catalog – the system doesn't care!) Make sure you check the "Temp" box on the right side, then click OK.

| eate New Holding Rec | cord |     |                                                                                            |         |
|----------------------|------|-----|--------------------------------------------------------------------------------------------|---------|
| Leader               |      |     | nxm u                                                                                      | ОК      |
| Control Number       |      |     |                                                                                            | Cancel  |
| Control Number Fo    |      |     | 000001402                                                                                  |         |
| Date And Time Of I   |      |     | 20000221090201.0                                                                           | Temp    |
| Fixed-Length Data    |      |     | 0002210u x4 0 000                                                                          | Get Bib |
| Type of reproducti   |      |     |                                                                                            |         |
| Location             | 0 -  | 0 - | KATZ                                                                                       |         |
| Classification part  |      |     | 599.789                                                                                    |         |
| Item part            |      |     | TAN                                                                                        |         |
| Barcode              |      |     | ILL2007A                                                                                   |         |
| Standard Group       |      |     | General Collection 🗸 🗸                                                                     |         |
|                      |      | •   | Audio/Visual Collection<br>General Collection<br>Interlibrary Loan<br>Reference Collect an |         |

## Note: You may also wish to create a group called "Interlibrary Loan" using Group Editor. This can help you group those items easily for tracking later on. For instructions on creating an item group, see <u>this</u> document.

Now that your record is created, you can sign it out to a patron. When you return the item, the temporary status will cause it to automatically be marked for deletion in the catalog.